## 利用雨课堂进行实时线上督导听课

一、绑定身份:手机微信关注"雨课堂"微信公众账号,进行身份绑定,账号密码同为教务 系统账号。

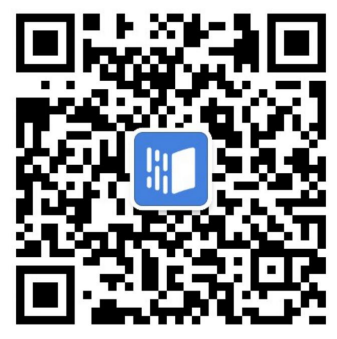

二、登录平台: 电脑浏览器打开我校雨课堂专业版管理平台网址 lcu.yuketang.cn,点击进入 平台,通过微信扫码进行登录。

| Ø                      | 综合数据               | 今日动态          | 考试动る | 学堂云                  | 数据                        |
|------------------------|--------------------|---------------|------|----------------------|---------------------------|
|                        | 近7天 近30天           | 当前学期          |      | 11 全校数据              | > 数据统计截至 2022-03-15 00:00 |
| 数据有极                   | • <b>用户概况</b> (完成身 | 身份绑定的师生)      |      | ■ <u>活跃用户</u> (近30天参 | 参与过教学活动的用户)               |
| 教务管理                   |                    |               |      | ■ 活跃用户               | - 活跃教师                    |
| です。<br>资源管理            |                    |               |      | 56%                  | 12%                       |
| ● <b>□</b><br>●●<br>雨冬 |                    | 覆盖师生<br>18018 |      |                      |                           |
| ~                      |                    |               |      | 活跃用户趋势<br>活跃人数(人)    |                           |
|                        |                    |               |      | 5,000                | ~                         |
|                        | 1114<br>覆盖教师(人)    |               | 73%  | 3,000                |                           |
|                        | 16904<br>覆盖学生(人)   |               | 54%  | 2,000                |                           |

三、加入课堂听课:进入平台后点击页面左上方"今日动态"。

| Ø                                                                                                    | 综合数据                                                   | 今日动态           | 考试动态   | 学堂云                            |              |        | 数据看        | 板使用说明          | 搜索课程、班级、教师、学生                                                |
|----------------------------------------------------------------------------------------------------|--------------------------------------------------------|----------------|--------|--------------------------------|--------------|--------|------------|----------------|--------------------------------------------------------------|
|                                                                                                    | 置 2022-03-16                                           | 1 全校数据         | >      |                                |              |        |            |                |                                                              |
| ★ 10 mm (x)<br>★ (x) / 5 mm (x)<br>★ (x) / 5 mm | <ul> <li>教学活动</li> <li>今日发送教学活动</li> <li>43</li> </ul> | 课堂 22<br>课件 10 |        | 51%<br>23%                     | 试卷 6<br>公告 5 |        | 13%<br>11% | • 实时起<br>16:17 | <ul> <li>● 初照電参师发布了一个公告</li> <li>○ 辺辺 査 (2021-20)</li> </ul> |
| ●<br>●<br>更多                                                                                                    | • <b>实时课堂</b><br>签到(次)<br>600<br>400                   | - 今日趋势         | ■ 昨日趋势 | 课上pp顷数(页)<br>300<br>250<br>200 |              | - 今日趋势 | 昨日趋势       | 15:58          | • 崔修生老师开启授课正在上课<br>5、投影交换                                    |

下拉在"今日课堂"中的点击 live 按钮进入课程选择界面。

| ■ 今日课堂       |               |                     |        |                        |              | live |
|--------------|---------------|---------------------|--------|------------------------|--------------|------|
| 今日开课班级<br>16 | 今日上课师生<br>773 | 整体到课率<br><b>43%</b> | 正在上课班级 | 实时课堂师生<br>1 <b>4</b> 1 | 课堂到课率<br>01% |      |
|              | ,,,,          |                     | -      |                        | ,1,0         |      |

选择要听课可课程并点击收听直播,即可以督导身份进行实时听课。

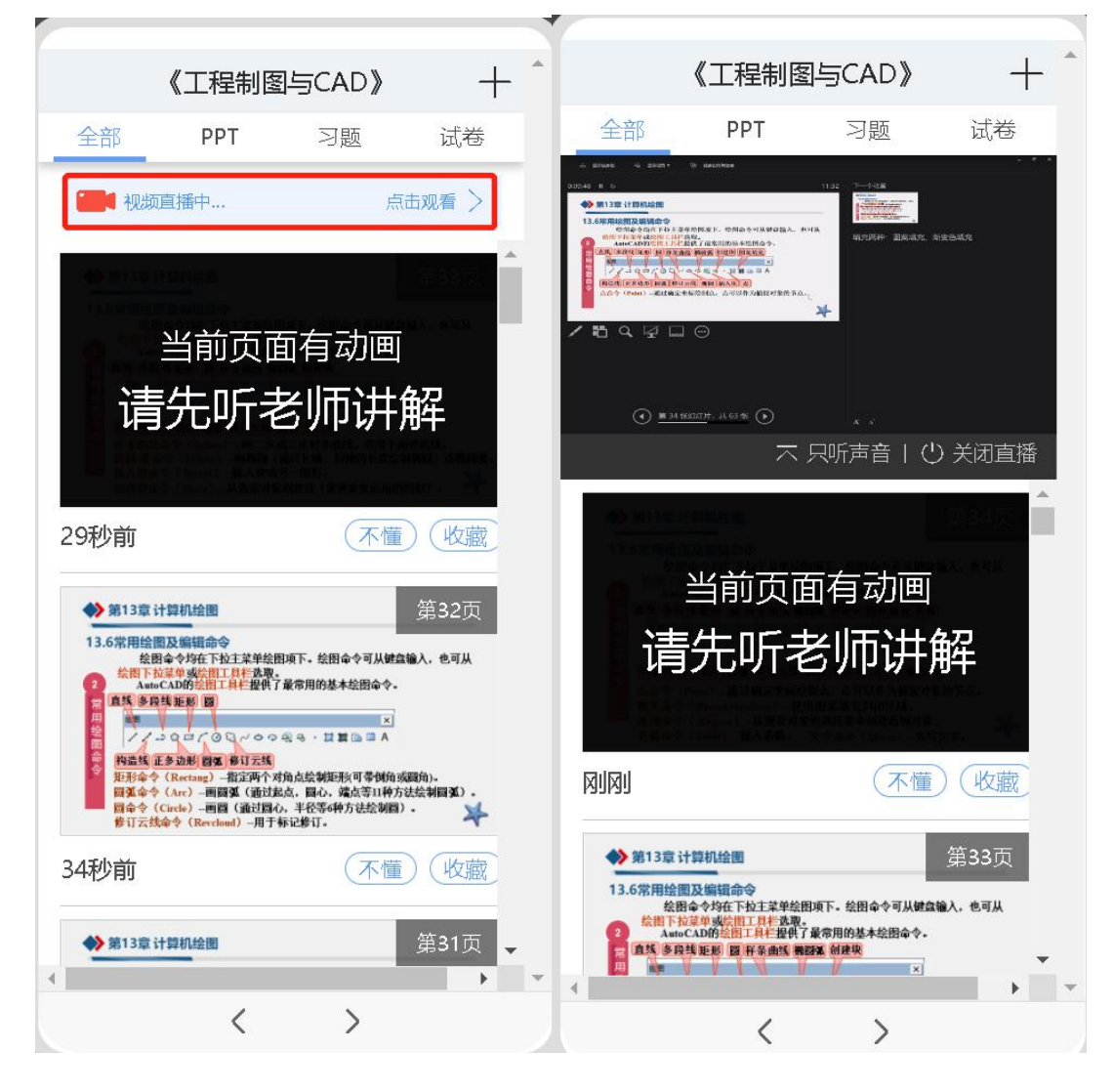